## ScienceDirect 数据库(含 Cell Press)

1、使用非校园 IP 地址打开浏览器(建议使用谷歌、微软浏览器),输入访问 地址 https://ds.carsi.edu.cn/login/index.html,选择机构-南京医科大学,点击登录, 进入校园统一认证平台(注:如遇证书过期等异常问题,不影响该库使用,请点 击继续登录)。

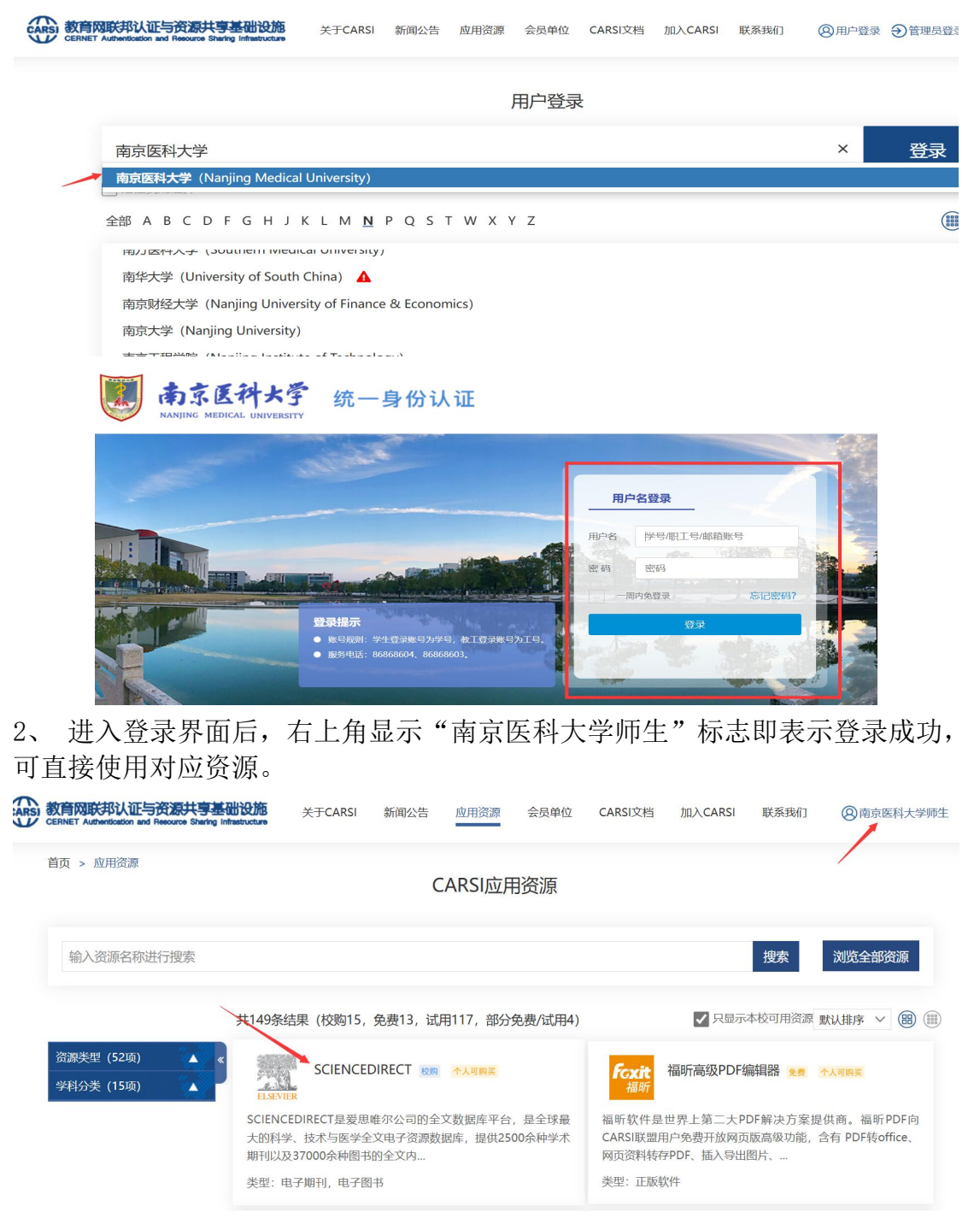